## Oprava nastavení národního prostředí (české fonty) pro Windows 11

Jestliže česká lokalizace Windows 11 není úplně korektní pro české republiku, je možné provést úpravy dle tohoto návodu.

**Nejdříve je třeba spustit Nastavení**. Ve spodním panelu klikněte na tlačítko *start* a zde vyhledejte *Nastavení* (ikona ozubené kolečko.)

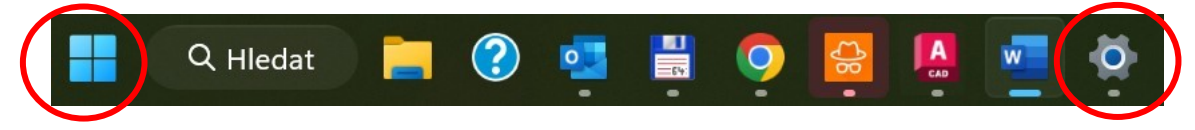

Po nabídky otevření nabídky zvolíte Čas a jazyk a v dalším kroku Jazyk a oblast.

| ÷   | Nastavení                      |                                                                                           | - 🗆 X                            |
|-----|--------------------------------|-------------------------------------------------------------------------------------------|----------------------------------|
|     | BERNE A                        | Čas a jazyk                                                                               |                                  |
| Hle | dat v nastavení Q              | 14:20 Casové pásmo<br>pátek 11. listopadu 2022                                            | <b>Oblast</b><br>Česká republika |
| 8   | Systém<br>Bluetooth a zařízení | Contra a čas<br>Časová pásma, automatická nastavení hodin, zobrazení kalendáře            | >                                |
| -   | Síť a internet<br>Přizpůsobení | Jazyk a oblast<br>Jazyk zobrazení systému Windows, preferované jazyky, místní formátování | >                                |
|     | Aplikace<br>Účty               | Psaní     Dotyková klávesnice, našeptávání předvolby                                      | >                                |
|     | Čas a jazyk<br>Hraní           | Řeč         Jazyk rozpoznávání řeči, nastavení mikrofonu rozpoznávání řeči, hlasy         | >                                |
| ×   | Usnadnění                      |                                                                                           |                                  |
| Ø   | Soukromí a zabezpečení         |                                                                                           |                                  |
| 9   | Windows Update                 |                                                                                           |                                  |

V dolní části okna klikněte na volbu Jazyková nastavení vyžadující správce.

| ÷   | Nastavení                                      |                                                                                                    | -                   |   | × |
|-----|------------------------------------------------|----------------------------------------------------------------------------------------------------|---------------------|---|---|
| C   |                                                | Čas a jazyk → <b>Jazyk a oblast</b><br>J <sup>azyk</sup>                                                                      |                     |   |   |
| Hle | dat v nastavení Q                              | Jazyk zobrazení systému Windows           V tomto jazyce se zobrazi funkce Windows, například Nastavení a Průzkumník souborů. | Čeština             | * |   |
|     | Systém<br>Bluetooth a zařízení                 | <b>Preferované jazyky</b><br>Aplikace Microsoft Storu se zobrazí v prvním podporovaném jazyce v tomto seznamu.                | Přidat jazy         | k |   |
|     | Síť a internet<br>Přizpůsobení                 | Čeština<br>jazyková sada, převod textu na řeč, rukopis, základní psaní                                                        |                     |   |   |
|     | Aplikace Oblas<br>Účty<br>Čas a jazyk •        | Oblast                                                                                                    |                     |   |   |
|     |                                                | Země nebo oblast     Windows a aplikace můžou použit vaše nastavení země nebo oblasti k zobrazování místního obsahu.          | Česká republika 🛛 🗸 |   |   |
|     | Hraní<br>Usnadnění                             | Mistní formát           Data a časy ve Windows a některých aplikacich se zobrazují podle místniho formátu.                    | Doporučené 🗸        | ~ |   |
|     | Soukromí a zabezpečení<br>So<br>Windows Update | Souvisejicí nastavení                                                                                                    |                     |   |   |
|     |                                                | Psaní     Kontrola pravolvcu, automatické opravy a našeptávání                                                                |                     | > |   |
|     |                                                | Jazyková nastavení vyžadující správce                                                                                         |                     | Ø |   |
|     |                                                | <ul> <li>Získat pomoc</li> <li>Poslat zpětnou vazbu</li> </ul>                                                                |                     |   |   |

Zobrazí se okno Oblast, ve kterém kliknete na Změnit místní nastavení.

| 🖻 Oblast                                                                                              |                                                                                                  |
|----------------------------------------------------------------------------------------------------|--------------------------------------------------------------------------------------------------|
| Formáty Správa                                                                                        |                                                                                                  |
| – Úvodní obrazovka a nové uživatel                                                                    | lské účty                                                                                        |
| Umožňuje zobrazit a zkopírovat<br>obrazovku, do systémových účt                                       | mezinárodní nastavení na úvodní<br>ů a do nových uživatelských účtů.                             |
|                                                                                                    | Kopírovat nastavení                                                                              |
| – Jazyk pro programy nepodporujíc                                                                     | cí kód Unicode                                                                                   |
| Toto nastavení (místní nastavení<br>zobrazování textu v programech<br>Aktuální jazyk pro programy nep | í systému) řídí jazyk používaný k<br>1 nepodporujících kód Unicode.<br>podporující sadu Unicode: |
| Čeština (Česko)                                                                                       |                                                                                                  |
|                                                                                                    | 👽 Změnit místní nastavení systému                                                                |
|                                                                                                    |                                                                                                  |
|                                                                                                    |                                                                                                  |
|                                                                                                    |                                                                                                  |
|                                                                                                    |                                                                                                  |
|                                                                                                    |                                                                                                  |
|                                                                                                    |                                                                                                  |
|                                                                                                    | OK Zrušit Použít                                                                                 |

Ačkoliv je zde pravděpodobně nastavená čeština, může být problém se zobrazení diakritiky.

| 🧬 Nastavení oblasti                                                                                                    | × |  |  |  |  |
|----------------------------------------------------------------------------------------------------|---|--|--|--|--|
| Vyberte jazyk (místní nastavení systému), který má být používán k zobrazování<br>textu v programech nepodporujících kód Unicode. Nastavení má vliv na<br>všechny uživatelské účty v počítači. |   |  |  |  |  |
| Aktuální místní nastavení systému:                                                                                                    |   |  |  |  |  |
| Čeština (Česko)                                                                                                    | ~ |  |  |  |  |
| Beta: Používat Unicode UTF-8 pro celosvětovou podporu jazyka                                                                                                    |   |  |  |  |  |

Zde je třeba zvolit nějakou jinou jazykovou mutaci a následně vrátit zpět na češtinu.

- 1. krok: **Vyberte jakoukoliv jinou řeč a potvrďte OK**. Dále zvolte tlačítko **Zpět** (Storno)!!!
- krok: Následovně je třeba opět nastavit češtinu a potvrdit tlačítkem OK a zrestartovat.

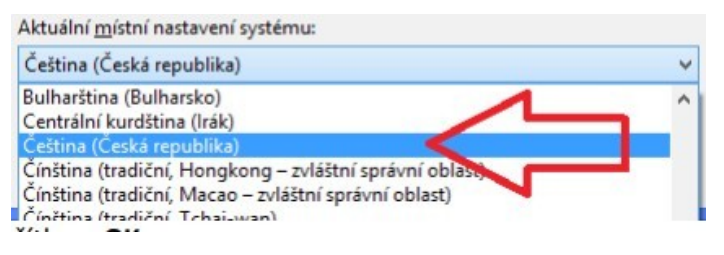

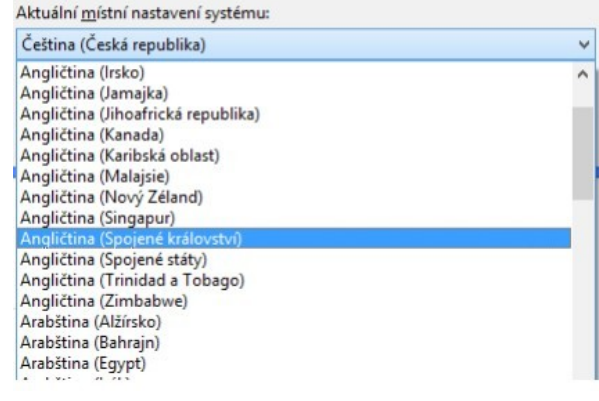

Návod převzat a upraven ze zdroje https://www.pluto.cz/DownloadData/NastaveniFontu11.pdf